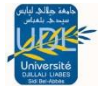

# Les requêtes Sous MS ACCESS 2007

## I. Introduction

Nous savons désormais stocker des informations structurées dans les tables d'une base de données relationnelle. Cette étape franchie, il nous faut maintenant apprendre à **gérer** ces informations, et à **retrouver** celles dont nous avons besoin quand cela s'avère nécessaire

Une base de données est souvent une **mine d'informations**, en particulier dans le domaine économique et financier. Il est très important pour le bon fonctionnement d'une entreprise que ces informations puissent être retrouvées rapidement et simplement par les personnes qui en ont besoin et qui sauront en faire bon usage. Pour ce faire, la **requête** constitue l'outil adéquat.

### II. Création d'une requête

Le SGBD Access permet de créer des requêtes en utilisant soit une interface graphique, soit le langage SQL (Structured Query Language.)

### A. Création d'une requête on utilisant le langage SQL

Nous avons étudié dans le chapitre 02 « Création d'une base de données Access 2007 » comment créer une base de données sous Microsoft Access 2007. Nous allons maintenant voir comment exploiter la base de données à l'aide de requêtes **SQL**.

**SQL** est un langage de programmation informatique destiné à **stocker**, à **manipuler** et à **retrouver** des données enregistrées dans des bases de données relationnelles On va prendre comme **exemple** la base de donnée créer dans le chapitre 02 et qui est constituer des deux table **Amis** et **Films** 

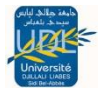

#### Faculté des sciences de gestion et sciences économiques Département LMD : 2iem Année LMD

| ] / | Amis |          |                  |           |
|-----|------|----------|------------------|-----------|
|     | ID 👻 | Prénom 👻 | Ville 👻          | ID Film 👻 |
| +   | 1    | Marina   | Riom             | 1         |
| +   | 2    | Thomas   | Vichy            | 1         |
| +   | 3    | Delphine | Bordeaux         | 4         |
| +   | 4    | Damien   | Paris            | 5         |
| +   | 5    | Raphael  | Paris            | 6         |
| +   | 6    | Moktar   | Clermont-Ferrand | 7         |
| +   | 7    | Nicolas  | Clermont-Ferrand | 7         |
| +   | 8    | J-C      | Le Cendre        | 8         |
| +   | 9    | Eric     | Vichy            | 9         |
| +   | 10   | Vincent  | Vichy            | 4         |

Films Nom du champ Type de données ID NuméroAuto Nom Texte Genre Texte Durée Numérique Date de sortie Date/Heure Réalisateur Texte Acteurs Texte Note Numérique

- > Ouvrer la base de données Films Amis
- > Dans la barre de menus en haut cliquez sur Créer

- Ensuite allez tout à droite dans la barre d'outils dans la section Autre et cliquez sur Création de requête
- La fenêtre suivante s'ouvre avec les différentes tables de votre base de données, vous allez passer directement en mode SQL pour cela cliquez sur le bouton Fermer :

- > Cliquez maintenant tout en bas à droite sur le bouton SQL :
- > La page principale affiche le résultat suivant :

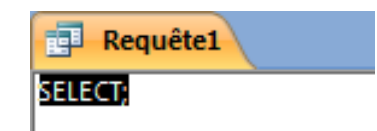

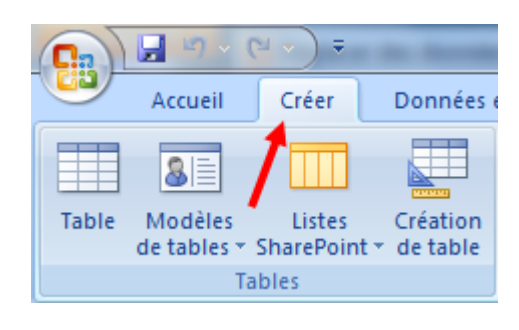

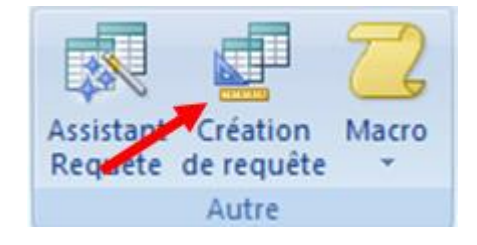

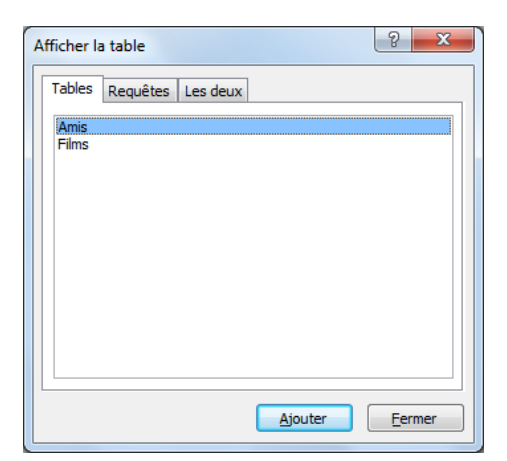

Verr. num.

SQL 1

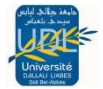

> Modifiez le résultat affiché comme ci-dessous :

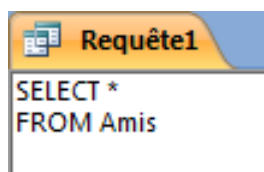

 Cliquez ensuite sur le bouton Exécuter situé dans la barre d'outil en haut à gauche dans la section Résultats:

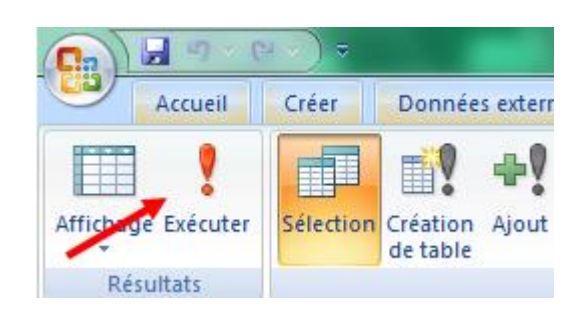

 Vous venez d'exécuter votre première requête SQL dont le résultat est le suivant

| <b>a</b> | Requête1 |           |                  |           |
|----------|----------|-----------|------------------|-----------|
|          | ID 👻     | Prénom 👻  | Ville 👻          | ID Film 👻 |
|          | 1        | Marina    | Riom             | 1         |
|          | 2        | Thomas    | Vichy            | 1         |
|          | 3        | Delphine  | Bordeaux         | 4         |
|          | 4        | Damien    | Paris            | 5         |
|          | 5        | Raphael   | Paris            | 6         |
|          | 6        | Moktar    | Clermont-Ferrand | 7         |
|          | 7        | Nicolas   | Clermont-Ferrand | 7         |
|          | 8        | J-C       | Le Cendre        | 8         |
|          | 9        | Eric      | Vichy            | 9         |
|          | 10       | Vincent   | Vichy            | 4         |
|          | 11       | Guillaume | Paris            | 1         |
| *        | (Nouv.)  |           |                  |           |

 Vous pouvez enregistrer la requête. Pour cela faites un clic droit sur l'onglet « Requête1" puis un clic gauche sur Enregistrer

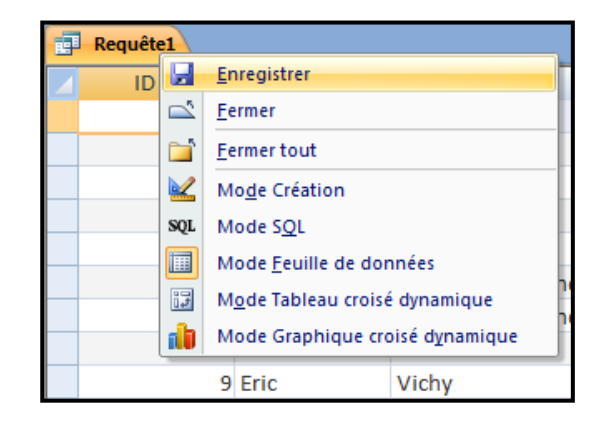

Une fenêtre apparait vous demandant d'enregistrer sous le nom que vous souhaitez la requête. Tapez « Liste des Amis » puis cliquez sur le bouton OK :

| Enregistrer sous  |    | ? ×     |
|-------------------|----|---------|
| Nom de la requête | :  |         |
| Liste des Amis    |    |         |
|                   | ОК | Annuler |

> On constate que la requête « Liste des Amis » apparait

dans la liste des tables à gauche et se distingue des

tables par un symbole qui précède son nom représentant

#### III. Les commandes SQL de base :

des tables liées :

Étudions à présent les commandes SQL de base en prenant des exemples concrets grâce à notre base de données FilmsAmis :

- SELECT & FROM : SELECT « nom du champ » FROM « nom de table » Exemple : SELECT \* FROM Amis ;= Sélectionner tous les champs (=colonnes) provenant de la table « Amis »
- 2. DISTINCT : SELECT DISTINCT « nom du champ » FROM « nom de table » Exemple : SELECT DISTINCT Ville FROM Amis; = Sélectionner le champ « Ville » provenant de la table « Amis » mais exclure les doublons ce qui permet d'obtenir uniquement la liste des villes ou vous

|      |     | •    |   |
|------|-----|------|---|
| avez | des | amis | : |
|      |     |      |   |

3. WHERE : SELECT « nom du champ » FROM « nom de table » WHERE « condition » Exemple : SELECT Prénom FROM Amis WHERE Ville = "Clermont-Ferrand"; = Sélectionner le champ « Prénom » provenant de la table « Amis » dont le champ « Ville » = « Clermont-Ferrand » ce qui permet d'obtenir la liste des amis qui vivent à Clermont-Ferrand :

|   | Amis à Clermont-Ferrand |   |  |  |  |  |  |
|---|-------------------------|---|--|--|--|--|--|
|   | Prénom                  | - |  |  |  |  |  |
|   | Moktar                  |   |  |  |  |  |  |
|   | Nicolas                 |   |  |  |  |  |  |
| * |                         |   |  |  |  |  |  |
|   |                         |   |  |  |  |  |  |

Clermont-Ferrand

Le Cendre Paris Riom Vichy 4. AND & OR : SELECT « nom du champ » FROM « nom de table » WHERE « condition simples » {[AND|OR] « condition simples »}

Exemple : SELECT Nom FROM Films WHERE Durée > 190 OR (Durée < 130 AND Durée > 120); = Sélectionner le champ « Nom » de la table « Films » dont le champ

« Durée » est supérieure à 190 ou inférieure à 130 et supérieure à 120 :

| į. | Films > 190 min ou entre | e 120 et 130 min |
|----|--------------------------|------------------|
|    | Nom 👻                    |                  |
|    | La Liste de Schindler    |                  |
|    | Le Terminal              |                  |
| *  |                          |                  |
|    |                          |                  |

5. IN : SELECT « nom du champ » FROM « nom de table » WHERE « nom de colonne » IN ('valeur1', 'valeur2', ...)

Exemple : SELECT \* FROM Films WHERE Genre IN ('Policier', 'Drame'); = Sélectionner tous les champs provenant de la table « Films » dont le champ « Genre » contient « Policier » et « Drame ». On obtient donc toutes les informations concernant les films du genre Policier ou Drame :

|   | Infos des films de genre Policier et Drame |                |          |         |                  |                      |                                  |      |   |  |
|---|--------------------------------------------|----------------|----------|---------|------------------|----------------------|----------------------------------|------|---|--|
|   | ID ·                                       | - Nom -        | Genre 🝷  | Durée 🔻 | Date de sortie 🕞 | Réalisateur 🔹        | Acteurs 👻                        | Note | ٠ |  |
|   |                                            | 2 Gran Torino  | Drame    | 111     | 25/02/2009       | Clint Eastwood       | Clint Eastwood, Bee Vang         |      | 5 |  |
|   |                                            | 3 Le Parrain   | Policier | 175     | 02/08/2006       | Francis Ford Coppola | Marlon Brando, Al Pacino         |      | 5 |  |
|   |                                            | 4 Les Evadés   | Drame    | 140     | 01/03/1995       | Frank Darabont       | Tim Robbins, Morgan Freeman      |      | 4 |  |
|   |                                            | 8 Pulp Fiction | Policier | 149     | 26/10/1994       | Quentin Tarantino    | John Travolta, Samuel L. Jackson |      | 4 |  |
| * | (Nouv                                      | .)             |          |         |                  |                      |                                  |      |   |  |

6. BETWEEN : SELECT « nom du champ » FROM « nom de table » WHERE « nom de colonne » **BETWEEN** 'valeur1' **AND** 'valeur2'

Exemple : SELECT \* FROM Films WHERE [Date de sortie] BETWEEN

#1/1/1990# AND #1/1/2000#; (les dates doivent toujours être encadrées par des # sous Microsoft Access) = Sélectionner tous les champs provenant de la table

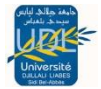

« Films » dont le champ « Date de sortie » est compris entre le 01/01/1990 et le 01/01/2000 :

|   | Films des années 90 |     |                       |                    |         |                  |                   |                                  |      |   |
|---|---------------------|-----|-----------------------|--------------------|---------|------------------|-------------------|----------------------------------|------|---|
|   | ID                  | Ŧ   | Nom 👻                 | Genre 👻            | Durée 🔻 | Date de sortie 🕞 | Réalisateur 👻     | Acteurs 👻                        | Note | * |
|   |                     | 4   | Les Evadés            | Drame              | 140     | 01/03/1995       | Frank Darabont    | Tim Robbins, Morgan Freeman      |      | 4 |
|   |                     | 5   | La Liste de Schindler | Historique         | 195     | 02/03/1994       | Steven Spielberg  | Liam Neeson, Ben Kingsley        |      | 4 |
|   |                     | 7   | Forrest Gump          | Comédie dramatique | 140     | 05/10/1994       | Robert Zemeckis   | Tom Hanks, Gary Sinise           |      | 5 |
|   |                     | 8   | Pulp Fiction          | Policier           | 149     | 26/10/1994       | Quentin Tarantino | John Travolta, Samuel L. Jackson |      | 4 |
| * | (Nou                | v.) |                       |                    |         |                  |                   |                                  |      |   |

7. LIKE : SELECT « nom du champ » FROM « nom de table » WHERE « nom de colonne » LIKE {modèle}

Exemple : SELECT Réalisateur FROM Films WHERE Réalisateur LIKE « Fra\* »;

(les caractères manquants sont exprimés par des \* sous Microsoft Access) = Sélectionner les enregistrements du champ « Réalisateur » de la table « Films »

dont les enregistrements du champ « Réalisateur » contiennent le début des caractères « Fra » :

| Réalisateurs contenant "I | Fra |
|---------------------------|-----|
| Réalisateur 👻             |     |
| Francis Ford Coppola      |     |
| Frank Darabont            |     |
| Frank Darabont            |     |

8. ORDER BY : SELECT « nom du champ » FROM « nom de table » [WHERE « condition »] ORDER BY « nom de colonne » [ASC, DESC] Exemple : SELECT Réalisateur FROM Films WHERE Réalisateur LIKE « Fra\* » ORDER BY Réalisateur DESC; = Comme précédemment avec la commande SQL LIKE sauf que cette fois ci on a ajouté un tri du champ « Réalisateur » dans un ordre descendant. On constate que l'ordre de la liste est inversé en effet par défaut si on

utilise pas la commande SQL ORDER BY les enregistrements du champ sont classés dans un ordre montant :

| - | Praisateurs contenant "Fra" Décroissant |  |  |  |  |  |  |
|---|-----------------------------------------|--|--|--|--|--|--|
|   | Réalisateur 👻                           |  |  |  |  |  |  |
|   | Frank Darabont                          |  |  |  |  |  |  |
|   | Frank Darabont                          |  |  |  |  |  |  |
|   | Francis Ford Coppola                    |  |  |  |  |  |  |

Somme des Durées

1480

· 148

- 9. Fonctions SUM, AVG, MAX, MIN, COUNT : SELECT « nom de fonction » (« nom du champ ») FROM « nom de table »
  - Exemple : SELECT SUM(Durée) FROM Films; = Calcul de la somme de tous les enregistrements du champ « Durée » de la table « Films » :
  - ✓ Exemple : SELECT AVG(Durée) FROM Films; = Calcul de la moyenne de tous les enregistrements du champ « Durée » de la table « Films » :
    Moyenne des Durées
  - Exemple : SELECT MAX(Durée) FROM Films; = Sélectionner l'enregistrement du champ « Durée » de la table « Films » ayant la plus grande valeur :

| Ē | Durée de fil | m la | plus élevée |
|---|--------------|------|-------------|
|   | Expr1000     | *    |             |
|   |              | 195  |             |

Expr1000

Exemple : SELECT MIN(Durée) FROM Films; = Sélectionner l'enregistrement du champ « Durée » de la table « Films » ayant la plus petite valeur :

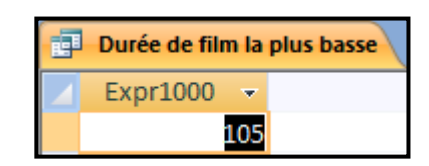

✓ Exemple : SELECT COUNT(Nom) FROM Films; = Calcul du nombre d'enregistrements du champ « Nom » de la table « Films » :

| 1 | Nombre de | Film | 5 |
|---|-----------|------|---|
|   | Expr1000  | -    |   |
|   |           | 10   |   |

10. GROUP BY : SELECT « nom du champ 1", SUM(« nom du champ 2") FROM « nom de table » GROUP BY « nom du champ 1" Exemple : SELECT Réalisateur, SUM(Note) FROM Films GROUP BY Réalisateur; = Sélectionner les enregistrements du champ « Réalisateur » et la somme des enregistrements du champ « Note » de la table « Films » groupés à partir du champ « Réalisateur » :

| đ | Somme des Notes groupé par Réalisateurs |            |  |  |  |  |  |
|---|-----------------------------------------|------------|--|--|--|--|--|
|   | Réalisateur 👻                           | Expr1001 - |  |  |  |  |  |
|   | Christopher Nolan                       | 3          |  |  |  |  |  |
|   | Clint Eastwood                          | 5          |  |  |  |  |  |
|   | Francis Ford Coppola                    | 5          |  |  |  |  |  |
|   | Frank Darabont                          | 9          |  |  |  |  |  |
|   | Quentin Tarantino                       | 4          |  |  |  |  |  |
|   | Robert Zemeckis                         | 5          |  |  |  |  |  |
|   | Steven Spielberg                        | 8          |  |  |  |  |  |
|   | Wilson Yip                              | 3          |  |  |  |  |  |

11. HAVING : SELECT « nom du champ 1", SUM(« nom du champ 2") FROM « nom de table » GROUP BY « nom du champ 1" HAVING (condition fonction) Exemple : SELECT Réalisateur, SUM(Note) FROM Films GROUP BY Réalisateur HAVING SUM(Note)>7; = Comme précédemment avec la commande SQL GROUP BY sauf que cette fois ci on a ajouté la condition que la somme des enregistrements du champ « Note » groupé par « Réalisateur » soit supérieur à la note de 7 :

| Somme des Notes groupé par Réalisateurs et > à 7 |                  |            |  |  |
|--------------------------------------------------|------------------|------------|--|--|
|                                                  | Réalisateur 👻    | Expr1001 🔹 |  |  |
|                                                  | Frank Darabont   | 9          |  |  |
|                                                  | Steven Spielberg | 8          |  |  |

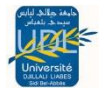

• Alias : SELECT « table alias ». »nom du champ 1" « colonne alias » FROM « nom de table » « table alias » *Exemple : SELECT A1.Réalisateur AS [Nom Réalisateur], SUM(A1.Note) AS [Total Notes] FROM Films AS A1 GROUP BY A1.Réalisateur; (AS est spécifique à Microsoft Access) = Comme précédemment avec la commande SQL GROUP BY sauf que cette fois ci on a créé des alias afin que la colonne « Réalisateur » se nomme « Nom Réalisateur » et la colonne « Expr1001" se nomme « Total Notes » :* 

| 🗐 Somme des Notes groupé par Réalisateurs avec Alias |                      |               |  |  |  |  |
|------------------------------------------------------|----------------------|---------------|--|--|--|--|
|                                                      | Nom Réalisateur 📼    | Total Notes 👻 |  |  |  |  |
|                                                      | Christopher Nolan    | 3             |  |  |  |  |
|                                                      | Clint Eastwood       | 5             |  |  |  |  |
|                                                      | Francis Ford Coppola | 5             |  |  |  |  |
|                                                      | Frank Darabont       | 9             |  |  |  |  |
|                                                      | Quentin Tarantino    | 4             |  |  |  |  |
|                                                      | Robert Zemeckis      | 5             |  |  |  |  |
|                                                      | Steven Spielberg     | 8             |  |  |  |  |
|                                                      | Wilson Yip           | 3             |  |  |  |  |

• Jointure Interne : Jointure entre 2 tables

Exemple : SELECT Prénom, Nom FROM Films INNER JOIN Amis ON Films.ID=Amis.[ID Film] WHERE Ville= »Clermont-Ferrand »; (Veillez à ce que le nom d'un champ contenant un espace soit encadré de crochets dans votre syntaxe SQL) = Sélectionner les champs « Prénom » et « Nom » des tables « Films » et « Amis » qui sont jointes dont les champs en relation sont « ID » de la table « Films » et « ID Film » de la table « Amis » et dont les enregistrements du champ « Ville » est « Clermont-Ferrand » :

| Amis et Films de Clermont-Ferrand |         |   |              |   |
|-----------------------------------|---------|---|--------------|---|
| 1                                 | Prénom  | * | Nom          | Ŧ |
|                                   | Moktar  |   | Forrest Gump |   |
|                                   | Nicolas |   | Forrest Gump |   |

• Jointure Externe : Contrairement à la jointure interne qui respecte scrupuleusement la relation entre les tables jointes, la jointure externe permet d'aller plus loin en sélectionnant les données d'une des tables qui ne respectent pas le critère de jointure. Afin de vérifier cela ajoutez un enregistrement à la table « Amis ». Par exemple « Laetitia » qui habite à « Clermont-Ferrand » et dont l'ID Film est le « 4 » puis faites un clic droit sur le nom de l'onglet « Amis » puis un clic gauche sur Enregistrer :

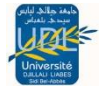

#### Faculté des sciences de gestion et sciences économiques Département LMD : 2iem Année LMD

|   | Amis |           |                  |           |
|---|------|-----------|------------------|-----------|
| 4 | ID 👻 | Prénom 👻  | Ville 👻          | ID Film 👻 |
|   | 1    | Marina    | Riom             | 1         |
|   | 2    | Thomas    | Vichy            | 1         |
|   | 3    | Delphine  | Bordeaux         | 4         |
|   | 4    | Damien    | Paris            | 5         |
|   | 5    | Raphael   | Paris            | 6         |
|   | 6    | Moktar    | Clermont-Ferrand | 7         |
|   | 7    | Nicolas   | Clermont-Ferrand | 7         |
|   | 8    | J-C       | Le Cendre        | ٤         |
|   | 9    | Eric      | Vichy            | 9         |
|   | 10   | Vincent   | Vichy            | 4         |
|   | 11   | Guillaume | Paris            | 1         |
|   | 12   | Laetitia  | Clermont-Ferrand | 4         |

Depuis la liste des tables et Requêtes ouvrez la requête « Amis et Films de Clermont-Ferrand » en faisant un clic droit sur la requête puis un clic gauche sur **Ouvrir** ou si vous ne l'avez pas enregistré créez de nouveau la requête précédente : **SELECT Prénom, Nom FROM Films INNER JOIN Amis ON Films.ID=Amis.[ID Film] WHERE Ville= »Clermont-Ferrand »**;

| Toutes les tables       |                                                                |  |  |  |  |  |
|-------------------------|----------------------------------------------------------------|--|--|--|--|--|
| Films                   | *                                                              |  |  |  |  |  |
| Films : Table           |                                                                |  |  |  |  |  |
| 🗐 Amis et Films de 🤇 🛁  | and Farman d                                                   |  |  |  |  |  |
| Durée de film la r      | <u>O</u> uvrir                                                 |  |  |  |  |  |
|                         | <u>M</u> ode création                                          |  |  |  |  |  |
| Durée de film la p      | Exporter >                                                     |  |  |  |  |  |
| 📑 🛛 Films > 190 min o 🍓 | Co <u>l</u> lecter et mettre à jour les données par messagerie |  |  |  |  |  |
| Films des années        | Renommer                                                       |  |  |  |  |  |
| 📑 Infos des films de    | Masquer dans ce groupe                                         |  |  |  |  |  |
| Moyenne des Dui         | Supprimer                                                      |  |  |  |  |  |
| 📑 Nombre de Films 🐰     | Cou <u>p</u> er                                                |  |  |  |  |  |
| 🗊 Réalisateurs cont 🗈   | <u>C</u> opier                                                 |  |  |  |  |  |
| 🗊 Réalisateurs cont 🖺   | C <u>o</u> ller                                                |  |  |  |  |  |
| 🗊 Somme des Durée 😭     | Propriétés de l'o <u>bj</u> et                                 |  |  |  |  |  |
| Somme des Notes grou    | upé par Réalisateurs                                           |  |  |  |  |  |
| Somme des Notes grou    | upé par Réalisateurs avec Alias                                |  |  |  |  |  |
| Somme des Notes grou    | upé par Réalisateurs et > à 7                                  |  |  |  |  |  |
| Amis                    | *                                                              |  |  |  |  |  |
| Amis : Table            | Amis : Table                                                   |  |  |  |  |  |
| Amis à Clermont-Ferrar  | Amis à Clermont-Ferrand                                        |  |  |  |  |  |
| Amis et Films de Clermo | Amis et Films de Clermont-Ferrand                              |  |  |  |  |  |
| 📑 Liste des Amis        |                                                                |  |  |  |  |  |
| Villes ou j'ai des amis |                                                                |  |  |  |  |  |

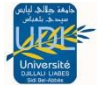

On constate que « Laetitia » a bien été ajoutée à la liste des Amis habitant à Clermont-Ferrand et qu'elle possède le Film « Les Evadés » :

| Amis et Films de Clermont-Ferrand |         |   |              |   |  |  |
|-----------------------------------|---------|---|--------------|---|--|--|
| 4                                 | Prénom  | • | Nom          | Ŧ |  |  |
|                                   | Moktar  |   | Forrest Gump |   |  |  |
|                                   | Nicolas |   | Forrest Gump |   |  |  |
|                                   | Laetita |   | Les Evadés   |   |  |  |

Supprimez maintenant de la table « Amis » le champ « ID Film » de « Laetitia » qui est « 4 » et n'oubliez pas d'enregistrer la table avant de la refermer puis exécuter de nouveau la requête « Amis et Films de Clermont-Ferrand ». On constate qu'on a de nouveau juste « Moktar » et « Nicolas » car Laetitia n'a plus de critère de jointure :

| Amis et Films de Clermont-Ferrand |         |   |              |   |
|-----------------------------------|---------|---|--------------|---|
|                                   | Prénom  | * | Nom          | Ŧ |
|                                   | Moktar  |   | Forrest Gump |   |
|                                   | Nicolas |   | Forrest Gump |   |

Pour que Laetitia apparaisse dans la requête il faut exécuter une jointure externe :

Exemple : SELECT Prénom, Nom FROM Films RIGHT JOIN Amis ON Films.ID=Amis.[ID Film] WHERE Ville= »Clermont-Ferrand »; (dans les versions antérieures de Microsoft Access 2007 la syntaxe était RIGHT OUTER JOIN si vous l'ajoutez ça fonctionne aussi) = C'est la même requête que pour la jointure interne sauf qu'on a remplacé INNER par RIGHT :

| Amis et ou Films de Clermont-Ferrand |   |              |   |  |
|--------------------------------------|---|--------------|---|--|
| Prénom                               | * | Nom          | Ŧ |  |
| Moktar                               |   | Forrest Gump |   |  |
| Nicolas                              |   | Forrest Gump |   |  |
| Laetita                              |   |              |   |  |

Le **RIGHT JOIN** (ou **RIGHT OUTER JOIN**) implique que l'on sélectionne toutes les lignes respectant le critère de jointure, puis on ajoute toutes les lignes de la table « **TableDroite** » qui ont été rejetées car elles ne respectaient pas le critère de jointure.

Le **LEFT JOIN** (ou **LEFT OUTER JOIN**) implique que l'on sélectionne toutes les lignes respectant le critère de jointure, puis on ajoute toutes les lignes de la table « **TableGauche** » qui ont été rejetées car elles ne respectaient pas le critère de jointure.